## Applying for a New Haz Waste Transporter License External Procedure

## **Overview**

Transporters of Hazardous Waste, including waste oil, combustible liquids, corrosives, poisons/ toxins, flammable liquids, flammable solids, PCB's and infectious waste - must obtain a Hazardous Waste Transporter License. The license issued is valid for one year and helps ensure environmental protection through proper disposal of waste.

## **Process**

 Access MoDOT Carrier Express (MCE) through the log in page located at www.modot.org/mce. Enter the user id and password assigned to you by Motor Carrier Services and click log in.

| Sign in to be | gin using MoDOT Carrier Express.      | We |
|---------------|---------------------------------------|----|
| User ID:      |                                       |    |
| Password:     |                                       |    |
|               | Log In                                |    |
|               |                                       |    |
| The credenti  | ialling modules of MoDOT Carrier      |    |
| unavailable   | on Friday, June 16, 2023 from 2:00 am |    |
| until 3:00 ar | n CDT for system updates.             |    |

Velcome to MoDOT Carrier Express

- Click here for information to resolve User ID and Password issues.
- NEW CUSTOMERS: Please vist www.modot.org/starting-new-account and email completed form(s) to contactMCS@modot.mo.gov.
- MCS accepts eChecks, debit and credit card payments. Convenience fees apply. Visit www.modot.org/mcs for details.
- MoDOT takes seriously its responsibility to keep motor carriers' information private. We can discuss accounts only with those on record as official contacts, appointed by the companies we serve.

If you do not have an account with MCE, you will need to complete the Customer Information Form. This form can be found on the Hazardous Waste page of our website, www.modot.org/MCS. Once we process this form, you will be sent a user id and password.

**Note:** Only one username and password are issued per company. If you have to reset a password, make sure no one else in the company is using the login before resetting it.

Once logged in, your account name, customer id, and USDOT number will be displayed at the top of the page.

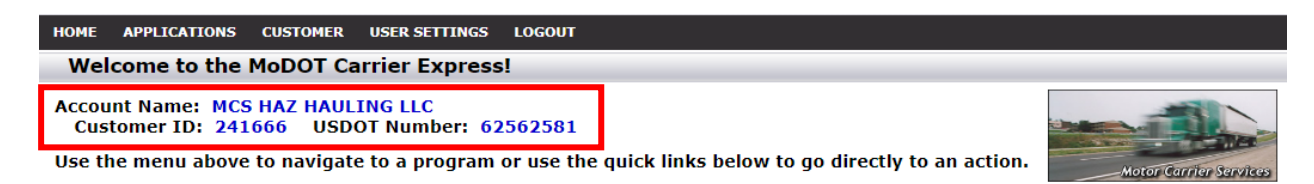

2. Click applications and select HW/WT.

| номе                   | APPLICATIONS                      | CUSTOMER | USER SETTINGS LOGOUT                                                                               |                 |
|------------------------|-----------------------------------|----------|----------------------------------------------------------------------------------------------------|-----------------|
| We                     | os/ow                             |          | rier Express!                                                                                      |                 |
| Accou<br>Cus<br>Use ti | HW/WT<br>CREDENTIALING<br>UCR NRS |          | IG LLC<br><sup>-</sup> Number: 62562581<br>:o a program or use the quick links below to go directl | y to an action. |
|                        | E-PAYMENT HIST                    | ORY      | n                                                                                                  |                 |

3. Now that you have made it to the hazardous waste system, you are ready to start your new license request. Click new and select new haz waste app.

| HOME APPLIC  | TIONS                      | CUSTOMER       | USER SETTINGS | LOGOL | UT                     |        |   |                     |          |     |            |          |                             |
|--------------|----------------------------|----------------|---------------|-------|------------------------|--------|---|---------------------|----------|-----|------------|----------|-----------------------------|
| Work List    | New <del>•</del>           | Renewal        | Supplement    | Pay   |                        | Search |   | eports <del>-</del> |          |     |            |          |                             |
|              | New H                      | Haz Waste App  |               |       |                        |        |   |                     |          |     |            |          |                             |
| WorkList     | New V                      | Vaste Tire App |               |       |                        |        |   |                     |          |     |            |          |                             |
|              |                            |                |               |       |                        |        |   |                     |          |     |            |          |                             |
| Show 10 🗸    | entries                    | 5              |               |       |                        |        |   |                     |          | Sei | arch:      |          |                             |
| Status       | •                          | Status Date    |               | Туре  | $\stackrel{\wedge}{=}$ | DOT    | ÷ | Customer Name       | Sup Type | ¢   | App/Sup No | ¢        | $\stackrel{\wedge}{\nabla}$ |
|              | No data available in table |                |               |       |                        |        |   |                     |          |     |            |          |                             |
| Showing 0 to | 0 of 0 e                   | ntries         |               |       |                        |        |   |                     |          |     |            | Previous | Next                        |

4. You will see the first page of a new application pre-filled with some of your information. This information comes from your customer profile. If you notice something needs to be corrected, STOP. You will need to send an updated customer information form to <u>contactmcs@modot.mo.gov</u>. Updating your customer profile will ensure your account contains the correct information throughout our system. You may add or change only the information outlined in red.

| номе         | APPLICATIONS                                                                                                    | CUSTOMER | USER SETTING | LOGOUT            |        |               |         |        |         |   |         |
|--------------|----------------------------------------------------------------------------------------------------|----------|--------------|-------------------|--------|---------------|---------|--------|---------|---|---------|
| Work         | List New-                                                                                                    | Renewal  | Supplemer    | t Payment≁        | Search | Reports -     |         |        |         |   |         |
| F            | Hazardous Waste                                                                                                    |          |              |                   |        |               |         |        |         |   |         |
|              | General                                                                                                    |          | Туре         | Officers          |        | Cargo         | Power U | nits   | Renewal | ( | Consent |
| Plea<br>plea | Please review the information on this page and ensure that it appears correctly. Updates to Phone, Fax, and Email can be made below. If any other changes need to be made, please contact MoDOT Motor Carrier Services at 1-866-831-6277 Option 3 before proceeding. |          |              |                   |        |               |         |        |         |   |         |
| Арр          | licant                                                                                                    |          |              |                   |        |               |         |        |         |   |         |
| USI          | DOT #                                                                                                    |          | Nar          | ne                |        |               |         |        |         |   |         |
| 62           | 562581                                                                                                    |          | м            | CS HAZ HAULING LL | с      |               |         |        |         |   |         |
| DB           | 4                                                                                                    |          |              |                   |        |               |         | EPA ID |         |   |         |
|              |                                                                                                    |          |              |                   |        |               |         |        |         |   |         |
| N            | lailing Address                                                                                                    |          |              |                   |        |               |         |        |         |   |         |
| s            | itreet                                                                                                    |          |              |                   | Ci     | ty            |         |        |         |   |         |
|              | 830 MODOT DR                                                                                                    |          |              |                   |        | JEFFERSON CTY |         |        |         |   |         |
| Z            | ip                                                                                                    | s        | tate         |                   |        |               |         |        |         |   |         |
|              | 65109                                                                                                    |          | мо           |                   |        |               |         |        |         |   |         |

| Business Address            |                                     |                              |                                |
|-----------------------------|-------------------------------------|------------------------------|--------------------------------|
| Street                      |                                     | City                         |                                |
| 71623 VACATION D            | R                                   | MCS CITY                     |                                |
| Zip                         | State                               |                              |                                |
| 80001                       | СО                                  |                              |                                |
| ' <b>hone</b><br>8668316277 | Fax                                 | Email                        | ODOT.MO.GOV                    |
| ame of company ma           | nagerial officers or partners       |                              |                                |
| Name                        |                                     | Title                        |                                |
| MARISA KLING                |                                     | MEMBER                       | <u> </u>                       |
|                             |                                     |                              |                                |
| orm of Business             |                                     |                              |                                |
| ype                         | Date Inc                            | MO Sec. Reg. No              | MO Sec. Reg. No(Corporate DBA) |
| Limited Liability Compar    | ny 07/13/2023                       | 12121212                     |                                |
| your company is o           | rganized outside of MO, what is the | e state of Incorporation? CO |                                |
|                             |                                     |                              |                                |

5. Verify the information and make sure to click the check box indicating you have "verified the information on this page is correct." You will not be able to move forward if you do not select the verification box.

| General                                                                                                    | Туре | Officers | Cargo | Power Units | Renewal | Consent |  |  |  |
|----------------------------------------------------------------------------------------------------|------|----------|-------|-------------|---------|---------|--|--|--|
| Please review the information on this page and ensure that it appears correctly. Updates to Phone, Fax, and Email can be made below. If any other changes need to be made, please contact MoDOT Motor Carrier Services at 1-866-831-6277 Option 3 before proceeding. |      |          |       |             |         |         |  |  |  |
| ■ I nave verified the information on this page is correct.                                                                                                    |      |          |       |             |         |         |  |  |  |
| Next                                                                                                    |      |          |       |             |         |         |  |  |  |

6. On the next page enter the information on how you will haul in Missouri. If you indicate washing out of cargo tanks, you must provide the location. Click add row and enter the information.

| Applicant requests approval of this application for |                              |                                 |           |              |        |  |  |  |
|-----------------------------------------------------|------------------------------|---------------------------------|-----------|--------------|--------|--|--|--|
| Applicant transports h                              | azardous waste or other lice | nsed materials within the sta   | te of MO. |              |        |  |  |  |
| Applicant transports h                              | azardous waste or other lice | nsed materials in interstate of | commerce. |              |        |  |  |  |
| Washing out of cargo<br>Missouri terminal.          | tanks at a Locatio           | on                              |           |              |        |  |  |  |
| Missouri Terminals                                  |                              |                                 |           |              |        |  |  |  |
| Street                                              | City                         | State                           | Zip       | Phone Number | EPA ID |  |  |  |
| Add Row                                             |                              |                                 |           |              |        |  |  |  |

**Note:** hauling "within" the state of Missouri means point to point and requires you to register with the Missouri Secretary of State.

7. Indicate ONLY the classifications and divisions of hazardous materials you are hauling in Missouri. You will also indicate how you want to receive your license. Click next to continue.

| Proposed service will include transporting the                                                                                                    | following (select all that apply)                                                                                                    |                                                                                                    |
|----------------------------------------------------------------------------------------------------|----------------------------------------------------------------------------------------------------|----------------------------------------------------------------------------------------------------|
| Applicant will be transporting Hazardous                                                                                                    | Waste not defined as Hazardous Material                                                                                                    | in title 49 code of Federal regulations                                                                                                    |
| Check only those hazardous material classes                                                                                                    | and/or division that will be shipped with a h                                                                                                    | azardous waste manifest                                                                                                    |
| CLASS 1 EXPLOSIVES  CLASS 1 EXPLOSIVES  Division 1.1 Explosives that have Division 1.2 Explosives that have Division 1.3 Explosives that have Division 1.4 Explosive Devices th Division 1.4 Explosive Devices th Division 1.6 Extremely Insensitive CLASS 2 GASES Division 2.1 Gases that are Flamm Division 2.1 Gases that are Flamm Division 2.1 Gases that are Pois Division 2.3A Gases that are Pois Division 2.3G Gases that are Pois Division 2.3D Gases that are Pois Division 3.0 Flammable and Com CLASS 4 FLAMMABLE SOLIDS Division 4.1 Solids that are Flamm Division 4.3 Material that is Dang | a Mass Explosion Hazard<br>a Projection Hazard<br>a Fire Hazard and either a Minor Blast<br>i, or both<br>at present a Minor Blast Hazard<br>osives<br>Detonating Substances<br>mable<br>mable – LPG<br>mable – Methane<br>Flammable and Compressed<br>onous - Poison Gas which is PIH Zone A<br>ionous - Poison Gas which is PIH Zone B<br>ionous - Poison Gas which is PIH Zone B<br>ionous - Poison Gas which is PIH Zone D<br>ISTIBLE LIQUIDS<br>bustible Liquids | azardous waste mannest         CLASS 5 OXID/ZERS AND ORGANIC PEROXIDES         Division 5.1 Oxidizers         Division 5.2 Organic Peroxides         CLASS 6 POISONS         Division 6.2 Material that is an Infectious Substance (Etiologic Agent)         Division 6.1A Poison Liquid which is a PIH Zone A         Division 6.1B Poison Liquid which is a PIH Zone B         Division 6.1 Poison, Poisonous Liquid with no inhalation hazard         Division 6.1 Solid, Poison which is a solid         CLASS 7 RADIOACTIVE MATERIALS         HRCQ – Highway Route Controlled Quantity of Radioactive Material         CLASS 8 CORROSIVES         Division 8.0 Corrosive Liquid which is a PIH Zone A         Division 8.0A Corrosive Liquid which is a PIH Zone B         Division 8.0B Corrosive Liquid which is a PIH Zone B         CLASS 9.0 MISCELLANEOUS         ELEVATED TEMPERATURE MATERIAL         INFECTIOUS WASTE         MARINE POLLUTANTS         HAZARDOUS SUBSTANCES         HAZARDOUS WASTE         ORM (Other Regulated Material) |
|                                                                                                    |                                                                                                    | 1000000                                                                                                    |
| License Delivery                                                                                                    |                                                                                                    |                                                                                                    |
| Туре                                                                                                    | Email                                                                                                    |                                                                                                    |
| Email 🗸                                                                                                    | MCSHAZHAULING@MODOT.MO.GOV                                                                                                    |                                                                                                    |
| Previous Next                                                                                                    |                                                                                                    |                                                                                                    |

**Note:** any classification or division you mark on your application must also be marked on your MCS-150 filed with the Federal DOT office. If your MCS-150 requires an update, please make that update before submitting your request for a Missouri hazardous waste transporters license.

**Note:** the materials you mark will determine your insurance requirement of either 1 million or 5 million.

8. The third page collects information about the officers. This information will populate from your customer profile. If you wish to add or change officer information, you will need to send updated customer information form to <u>contactmcs@modot.mo.gov</u>.

Here, you will also check the disclosure statement that best fits your company. If you make the second selection, make sure to provide the additional required information.

| mazardous Wa                                                           | ste Aj                      | OPEN                                                        | App No: 1005855                                       |                                                                |                                                 |                               |
|------------------------------------------------------------------------|-----------------------------|-------------------------------------------------------------|-------------------------------------------------------|----------------------------------------------------------------|-------------------------------------------------|-------------------------------|
| General                                                                | Туре                        | Officers 1                                                  | Cargo                                                 | Power Units                                                    | Fee                                             | Consent                       |
| his application is missin                                              | ng 16 required field(s) th  | at must be filled out before                                | submission. Click here for                            | r more information.                                            |                                                 |                               |
| evious Next                                                            |                             |                                                             |                                                       |                                                                |                                                 |                               |
| ame of company mana                                                    | gerial officers or partner  | S                                                           |                                                       |                                                                |                                                 |                               |
| Name                                                                   |                             |                                                             | Title                                                 |                                                                |                                                 |                               |
| MJ KLING                                                               |                             |                                                             | MEMBER                                                |                                                                |                                                 |                               |
| <ul> <li>The applicant, print</li> <li>The applicant, print</li> </ul> | cipal officers and all hole | ders over 20% of the applic<br>or any of the holders of mor | ant's company have no pr<br>e than 20% of the applica | revious experience in the haza<br>nt's company have previous e | ardous waste manager<br>experience in the hazar | nent business.<br>rdous waste |
| management busin<br>Name                                               | ess. (List them below)      |                                                             | Addres                                                | ss/Location                                                    |                                                 |                               |
| Add Row                                                                |                             |                                                             |                                                       |                                                                |                                                 |                               |

**Note**: you will notice at this point the system is keeping track of missing information that must be provided before the application can be submitted.

9. On the next page you will begin entering your cargo equipment. Click add row, enter the equipment information, and then click submit. Once this page is complete, click next to move forward.

| Hazardous Wa                                                                                                    | ste App            | Status: OPEN | App No: 1005855 |               |        |                       |  |  |  |
|----------------------------------------------------------------------------------------------------|--------------------|--------------|-----------------|---------------|--------|-----------------------|--|--|--|
| General                                                                                                    | Туре               | Officers     | Cargo           | Power Units   | Fee    | Consent 12            |  |  |  |
| This application is missing 16 required field(s) that must be filled out before submission. Click here for more information. |                    |              |                 |               |        |                       |  |  |  |
| Previous Next                                                                                                    |                    |              |                 |               |        |                       |  |  |  |
| Description of each type                                                                                                    | of cargo equipment |              |                 |               |        |                       |  |  |  |
| Vehicle Type                                                                                                    | Maximu             | ım capacity  | Capacity unit   | Non spec tank | Spec r | ating for cargo tanks |  |  |  |
| Add Row                                                                                                    |                    |              |                 |               |        |                       |  |  |  |
| Previous Next                                                                                                    | Previous Next      |              |                 |               |        |                       |  |  |  |

| Cargo Equ        | ipment     |               | ×     |
|------------------|------------|---------------|-------|
| Туре             | CARGO TANK |               |       |
| Capacity         | 3500       |               |       |
| Capacity<br>Unit | GALLONS    | *             |       |
| Non Spec<br>Tank | NO         | ~             |       |
| Spec<br>Rating   | MC417      |               |       |
|                  |            | Submit Delete | Close |

**Note**: clicking submit will add your cargo equipment to the list. If you add something and then need to edit or delete it, click the pen and paper icon and make your corrections or click delete to remove it from the list.

**Note**: you are only required to list each type of cargo equipment one time. This means if you have three trailers of the same type and capacity, you will only make one listing.

**Note**: the spec tank rating field will only be available if you mark NO to non-spec tank indicating the tank does have a rating associated with it.

| Hazar        | dous Waste                                                                                                    | App Status: OPEN | App No: 1005855 |               |             |                       |  |  |  |
|--------------|----------------------------------------------------------------------------------------------------|------------------|-----------------|---------------|-------------|-----------------------|--|--|--|
| Gene         | eral Type                                                                                                    | Officers         | Cargo           | Power Units   | Fee         | Consent <sup>12</sup> |  |  |  |
| This applica | This application is missing 15 required field(s) that must be filled out before submission. Click here for more information. |                  |                 |               |             |                       |  |  |  |
| Previous     | Next                                                                                                    |                  |                 |               |             |                       |  |  |  |
| Description  | of each type of cargo equip                                                                                                  | ment             |                 |               |             |                       |  |  |  |
| Vehi         | icle Type                                                                                                    | Maximum capacity | Capacity unit   | Non spec tank | Spec rating | g for cargo tanks     |  |  |  |
| CAR          | GO TANK                                                                                                    | 3500             | GALLONS         | NO            | MC417       | *                     |  |  |  |
| Add Row      |                                                                                                    |                  |                 |               |             |                       |  |  |  |
|              |                                                                                                    |                  |                 |               |             |                       |  |  |  |
| Previous     | Next                                                                                                    |                  |                 |               |             |                       |  |  |  |

10. On the next page of the application, you will enter your power units. Again, you will click add row to begin adding your units. When you are done adding your units, click next to navigate to the fee page.

| Hazardous W                                                                                                    | laste | App Sta | atus: OPEN | App No: 1005855 |             |           |                       |  |
|----------------------------------------------------------------------------------------------------|-------|---------|------------|-----------------|-------------|-----------|-----------------------|--|
| General                                                                                                    | Тур   | e       | Officers   | Cargo           | Power Units | Fee       | Consent <sup>12</sup> |  |
| This application is missing 15 required field(s) that must be filled out before submission. Click here for more information. |       |         |            |                 |             |           |                       |  |
| Previous Next                                                                                                    |       |         |            |                 |             |           |                       |  |
| Description of Power                                                                                                    | Units |         |            |                 |             |           |                       |  |
| Unit #                                                                                                    | Make  | Model   | Year       | VIN             | License P   | late GVWR | Weight                |  |
|                                                                                                    |       |         |            |                 |             |           |                       |  |
| Add Row                                                                                                    |       |         |            |                 |             |           |                       |  |
|                                                                                                    |       |         |            |                 |             |           |                       |  |

Previous Next

| Power Unit | ×                   | <b>Note</b> : clicking submit will add your                                  |
|------------|---------------------|------------------------------------------------------------------------------|
| Make       | FREIGHTLINER        | power unit to the list. If you add a                                         |
| Model      | TANKER              | it, click the pen and paper icon and                                         |
| Year       | 2020                | make your corrections or click delete                                        |
| VIN        | 1FUY43FT65D881290   | to remove it from the list.                                                  |
| License    | MO 🗸                | Note: you are only required to list                                          |
| Plate      | 1D67J9              | units in your fleet that will be<br>traveling on <b>Missouri roads</b> . For |
| Unit #     | 1                   | example, if you have 100 units in                                            |
| GVWR       | 18900               | your fleet and only 10 will be running                                       |
| Weight     | 80000 ~             | license should only list those 10                                            |
|            | Submit Delete Close | units. Additional units can be added later if needed.                        |

| Previous Next Description of Power Units |        |           |        |      |                   |         |        |       |        |  |
|------------------------------------------|--------|-----------|--------|------|-------------------|---------|--------|-------|--------|--|
|                                          | Unit # | Make      | Model  | Year | VIN               | License | Plate  | GVWR  | Weight |  |
| G                                        | 1      | FREIGHTLI | TANKER | 2020 | 1FUY43FT65D881290 | MO      | 1D67J9 | 18900 | 80000  |  |

- 11. On the next page you will enter the miles and shipment information. **Things you should know:** 
  - a. Total Miles this equals your total IRP miles. For those carriers who do not

report mileage under IRP, the total miles should be determined by using the beginning and ending odometer readings from all vehicles operated in your fleet from July 1 to June 30.

- b. Total Missouri Miles this equals your total Missouri miles as reported for IRP. For carriers who do not report mileage under IRP, include all mileage from, to, or through the state of Missouri from July 1 to June 30. Miles traveled transporting containers with residues of hazardous materials should be included.
- c. **Total Missouri Shipments** use the total number of manifests, shipments, and bills of lading for any property transported from, to, or through Missouri for the preceding year.
- d. **Total Missouri Hazardous Waste Shipments** use hazardous waste manifests, used oil logs, or infectious waste shipping papers to determine the number of hazardous waste shipments transported from, to, or through Missouri for the preceding year.

**Note**: for your first year of operation, you will need to estimate miles and loads if unknown. If estimates are used to obtain your hazardous waste license, adjustments will be made upon renewal after your first year of operation for any amount over or under the fee paid using the actual amounts from your initial year of operation.

| Fee Calculation                                                                       |        |        |
|---------------------------------------------------------------------------------------|--------|--------|
| Total licensed weight (in pounds) of your power units listed in the Equipment section | 80000  |        |
| Total miles (use total IRP miles)                                                     | 452987 |        |
| Total Missouri miles (use IRP miles)                                                  | 9234   |        |
| Missouri miles divided by total miles                                                 |        | 0.02   |
| Total number of Missouri shipments                                                    | 52     |        |
| Total Missouri hazardous waste shipments                                              | 31     |        |
| Hazardous waste shipments divided by total Missouri shipments                         |        | 0.6    |
| Use fee factor                                                                        |        | 0.0425 |
| Calculated user fee (in \$)                                                           |        | 41     |
| Application fee (in \$)                                                               |        | 200    |
|                                                                                       |        |        |
| Total calculated fees (in \$)                                                         |        | 241    |
| Total cap (in \$)                                                                     |        | 25000  |
| Total due to the State of Missouri (in \$)                                            |        | 241    |
|                                                                                       |        |        |

The total fees due will calculate after you enter your miles and shipment information. This will be your invoice amount. 12. Click next to proceed to the Consent page. Here you will check the box indicating you understand and agree to the terms and conditions, along with providing a 24-hour contact. You will also provide Missouri registered agent information. This must be a physical address in Missouri, po boxes are not acceptable. Click submit.

| Consent                                                                                                    |                                                                                                    |                                                                                                    |                                                                                                    |                                                                                                    |                                                                                                    |                                                                                                    |
|----------------------------------------------------------------------------------------------------|----------------------------------------------------------------------------------------------------|----------------------------------------------------------------------------------------------------|----------------------------------------------------------------------------------------------------|----------------------------------------------------------------------------------------------------|----------------------------------------------------------------------------------------------------|----------------------------------------------------------------------------------------------------|
| Commercial motor vehicle safety regul<br>apply to your operation visit the Safety<br>Applicant, by signature on and/or deliv                                                                                                    | lations apply to motor car<br>& Compliance section of<br>ery of this application to t                                                                                           | riers operating in the tra<br>our website at https://w<br>he Missouri Departmer                                                                               | ansportation of Ha<br>www.modot.org/m<br>t of Transportatio                                                               | azardous Waste. Fe<br>cs.<br>n, consents on bet                                                                                          | or more information at                                                                                                    | pout safety regulations that<br>liates (including persons and                                                                            |
| entities under its control or related to a<br>investigated by MoDOT or Missouri De<br>agencies), in relation to the applicant's<br>all evidence relating to compliance with<br>third party. MoDOT or DNR may copy<br>consent by applicant prior to issuance | pplicant, and all of their a<br>epartment of Natural Rese<br>safety fitness and insura<br>h state, federal, and local<br>or take possession of any<br>of a permit to operate sh | igents, employees, driv<br>burces (including MoDO<br>ince coverage with resp<br>laws whether located of<br>/ document or item of e<br>all be grounds for imme | ers, lessors and I<br>DT or DNR emplo<br>ect to motor vehi<br>on or off the prem<br>vidence that may<br>diate dismissal o | essees of vehicles<br>yees, agents, and o<br>cles and drivers. Th<br>ises of applicant ar<br>be found during su<br>r denial of the appli | or drivers, and insurar<br>cooperating law enforce<br>his consent extends to<br>ad whether in the poss<br>uch search or inspection<br>ication. | nce providers) to be<br>sement or regulatory<br>o a search for and recovery of<br>session of applicant or any<br>on. Termination of this |
| I have read, understood and agree                                                                                                    | ed to the above terms a                                                                                                    | nd conditions.                                                                                                    |                                                                                                    |                                                                                                    |                                                                                                    |                                                                                                    |
| Consenter Applicant Name                                                                                                    | Marisa Kling                                                                                                    |                                                                                                    |                                                                                                    |                                                                                                    |                                                                                                    |                                                                                                    |
| 24 Hour Contact Name                                                                                                    | Marisa Kling                                                                                                    |                                                                                                    |                                                                                                    |                                                                                                    |                                                                                                    |                                                                                                    |
| Contact's Street                                                                                                    | 830 MoDOT Dr                                                                                                    | T Dr                                                                                                    |                                                                                                    |                                                                                                    |                                                                                                    |                                                                                                    |
|                                                                                                    | City                                                                                                    | State                                                                                                    |                                                                                                    | Zip                                                                                                    | Phone                                                                                                    | #                                                                                                    |
|                                                                                                    | Jefferson City                                                                                                    | МО                                                                                                    | ~                                                                                                    | 65109                                                                                                    | 86683                                                                                                    | 16277                                                                                                    |
| Company registered agent in Missouri<br>The applicant hereby designates as ag                                                                                                    | ents for service of proce                                                                                                    | ess in Missouri                                                                                                    |                                                                                                    |                                                                                                    |                                                                                                    | _                                                                                                    |
| Name                                                                                                    | Ad                                                                                                    |                                                                                                    |                                                                                                    |                                                                                                    |                                                                                                    |                                                                                                    |
| Mansa Kiing                                                                                                    |                                                                                                    |                                                                                                    |                                                                                                    |                                                                                                    |                                                                                                    |                                                                                                    |
|                                                                                                    | Cit                                                                                                    | ty                                                                                                    | State                                                                                                    | 2                                                                                                    | Zip                                                                                                    |                                                                                                    |
|                                                                                                    | J                                                                                                    | efferson City                                                                                                    | MO                                                                                                    |                                                                                                    | 65109                                                                                                    |                                                                                                    |
|                                                                                                    |                                                                                                    |                                                                                                    |                                                                                                    |                                                                                                    |                                                                                                    |                                                                                                    |
| Provioue Submit                                                                                                    |                                                                                                    |                                                                                                    |                                                                                                    |                                                                                                    |                                                                                                    |                                                                                                    |

13. If you click submit and receive a message indicating missing information, click the link for additional details.

| Hazardous Was               | ste Aj                    | OPEN                           | App No: 1005855         |                   |     |         |
|-----------------------------|---------------------------|--------------------------------|-------------------------|-------------------|-----|---------|
| General                     | Туре                      | Officers                       | Cargo                   | Power Units       | Fee | Consent |
| This application is missing | g 1 required field(s) tha | t must be filled out before su | bmissior Click here for | more information. |     |         |
| This application could not  | be submitted, please s    | ee the note above about rec    | quired fields.          |                   |     |         |
| Previous Submit             |                           |                                |                         |                   |     |         |
| Consent                     |                           |                                |                         |                   |     |         |

| Required Updates                                      | ×     |
|-------------------------------------------------------|-------|
| Officers: Previous Experience Yes/No must be selected | *     |
|                                                       | Close |

A box will pop up showing you what needs to be corrected. Click close, then use the previous button to return to the page with missing information and make corrections.

Once needed corrections are made or if no corrections are needed and you click submit, you application will be submitted to MCS for review.

| Hazardous Was                                                 | ste /                                               | App Status: OPEN                                            | App No: 1005855             |                                    |                            |                          |
|---------------------------------------------------------------|-----------------------------------------------------|-------------------------------------------------------------|-----------------------------|------------------------------------|----------------------------|--------------------------|
| General                                                       | Туре                                                | Officers                                                    | Cargo                       | Power Units                        | Fee                        | Consent                  |
| This application is ready f                                   | or submission. Pleas                                | e submit the application from                               | the consent tab.            |                                    |                            |                          |
| Warning: Insurance could<br>Current Ins Coverage: 0 I         | not be verified. This nsurance needed: 10           | application can still be submi<br>00000                     | tted by clicking the "Submi | t" button again but it will not be | e issued until after insur | rance has been verified. |
| Previous Submit                                               |                                                     |                                                             |                             |                                    |                            |                          |
| Consent                                                       |                                                     |                                                             |                             |                                    |                            |                          |
|                                                               |                                                     |                                                             |                             |                                    |                            |                          |
|                                                               |                                                     |                                                             |                             |                                    |                            |                          |
| portation<br>/ modot.c                                        | Proce                                               | essing Request                                              |                             |                                    |                            |                          |
| Transportation, consents or<br>lessors and lessees of vehi    | n behalf of itself and i<br>cles or drivers, and ir | ts affiliates (including person<br>surance providers) to be | s and                       |                                    |                            |                          |
| or DNR employees, agents, a to motor vehicles and driver      | and cooperating law                                 | enforcement or regulatory                                   | very of                     |                                    |                            |                          |
| or off the premises of applica                                | nt and whether in the                               | possession of applicant or a                                | any                         |                                    |                            |                          |
| ence that may be found durin<br>te dismissal or denial of the | ng such search or ins<br>application.               | pection. Termination of this                                | •                           |                                    |                            |                          |

**Note**: if you receive a message indicating insurance cannot be verified, please contact your insurance company, and request they file a Form E with MoDOT Motor Carrier Services.

After your application goes into queue for MCS to review, you will be able to see it pending in your worklist along with the status.

| HOME APPLICATIONS   | CUSTOMER                     | USER SETTINGS     | LOGOUT |                   |                     |          |                  |                                       |        |
|---------------------|------------------------------|-------------------|--------|-------------------|---------------------|----------|------------------|---------------------------------------|--------|
| Work List New       | <ul> <li>Renewal</li> </ul>  | Supplemen         | Paymen | t <b>-</b> Search | Reports -           |          |                  |                                       |        |
| WorkList Resu       | ts                           |                   |        |                   |                     |          |                  |                                       |        |
| Your application    | has been succe               | essfully submitte | d.     |                   |                     |          |                  |                                       |        |
| Show 10 🗸 entr      | ies                          |                   |        |                   |                     |          | Search:          |                                       |        |
| Status              | <ul> <li>Status D</li> </ul> | ate 🔺 1           | уре 🕴  | рот 🕴             | Customer Name       | Sup Type | \$<br>App/Sup No | $\stackrel{\wedge}{\bigtriangledown}$ | ÷      |
| SUBMITTED           | 7/7/2023                     | H                 | N 6    | 2562581           | MCS HAZ HAULING LLC | New      | 1005855          |                                       | Open   |
| Showing 1 to 1 of 1 | entries                      |                   |        |                   |                     |          | Pr               | evious                                | 1 Next |